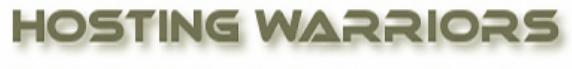

Christian Web Hosting for Warriors on a Mission"

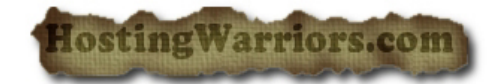

## How to Delete a Database in cPanel

To delete a database from the server in cPanel:

- 1 Login to cPanel and select the "MySQL Databases" icon.
- 2 Locate the row corresponding to the database you wish to delete in the *Current Databases* table.

|       | DELETE    |
|-------|-----------|
| ilex1 | 8         |
| ostt1 | 8         |
| stusr | 8         |
| smf1  | 8         |
| smf2  | $\otimes$ |

- 3 Click Delete Database.
- 4 If you are sure you want to permanently delete the database, click Yes.

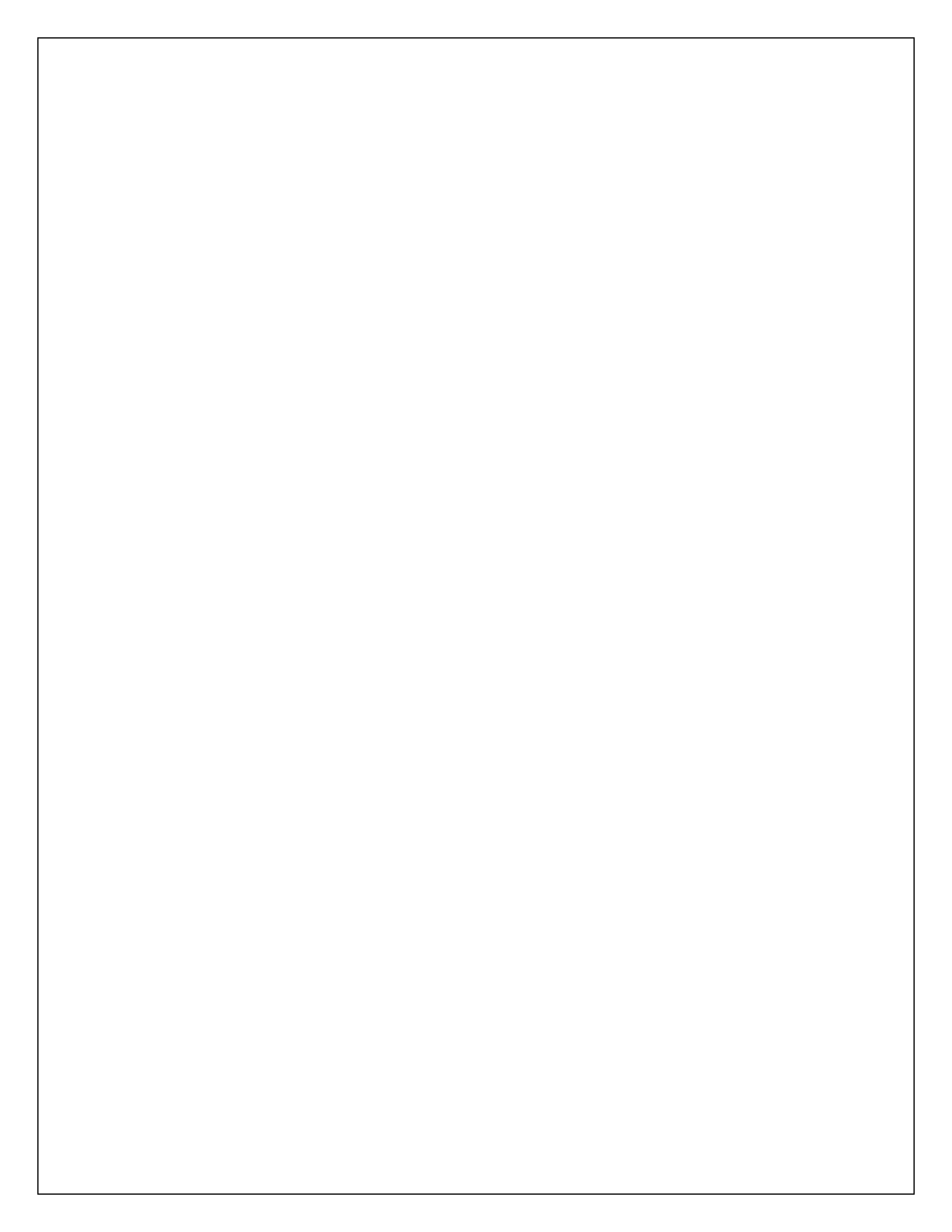